## Steps to Convert a PDF into a Word Document

- 1. Save/download the PDF
- 2. Sign into your Google account and go to your Google Docs
- 3. Open file picker, the folder icon at the top right
- 4. Select upload, then drag your file onto the window or click "select a file from your computer"

| Select an item :<br>My Drive Upload |                                                                          | × |
|-------------------------------------|--------------------------------------------------------------------------|---|
|                                     |                                                                          |   |
| For 1<br>W (                        | Drag a file here<br>or, if you prefer<br>Enter a file them your computer |   |
|                                     |                                                                          |   |

5. Open Google Drive, right click the PDF and select: Open with-> Google Docs

| Drive                                   | 1+ III                                | More 👻                                                                                                    |                                       |    | () ≡ ∷ \$    | Ŧ |
|-----------------------------------------|---------------------------------------|----------------------------------------------------------------------------------------------------|---------------------------------------|----|--------------|---|
| CREATE  My Drive Shared with Me Starred |                                       | Take me to the new Drive Learn more                                                                                                    | re                                    |    |              |   |
| Recent                                  | My Drive                              |                                                                                                    |                                       |    |              |   |
| Trash                                   | · · · · · · · · · · · · · · · · · · · |                                                                                                    |                                       | 00 |              |   |
| Install Drive for<br>your computer      |                                       | C A C 2000 A K                                                                                                    |                                       |    | 12. 14 pm me |   |
|                                         |                                       | Preview  Open with  Share  Add star  Add star  Mexe to Rename  Mark as unviewed Manage revisions View authofized apps Make a copy Download Prevent viewers from downloading  Renove  Renove | Coogle Drive Viewer Connect more apps |    |              |   |

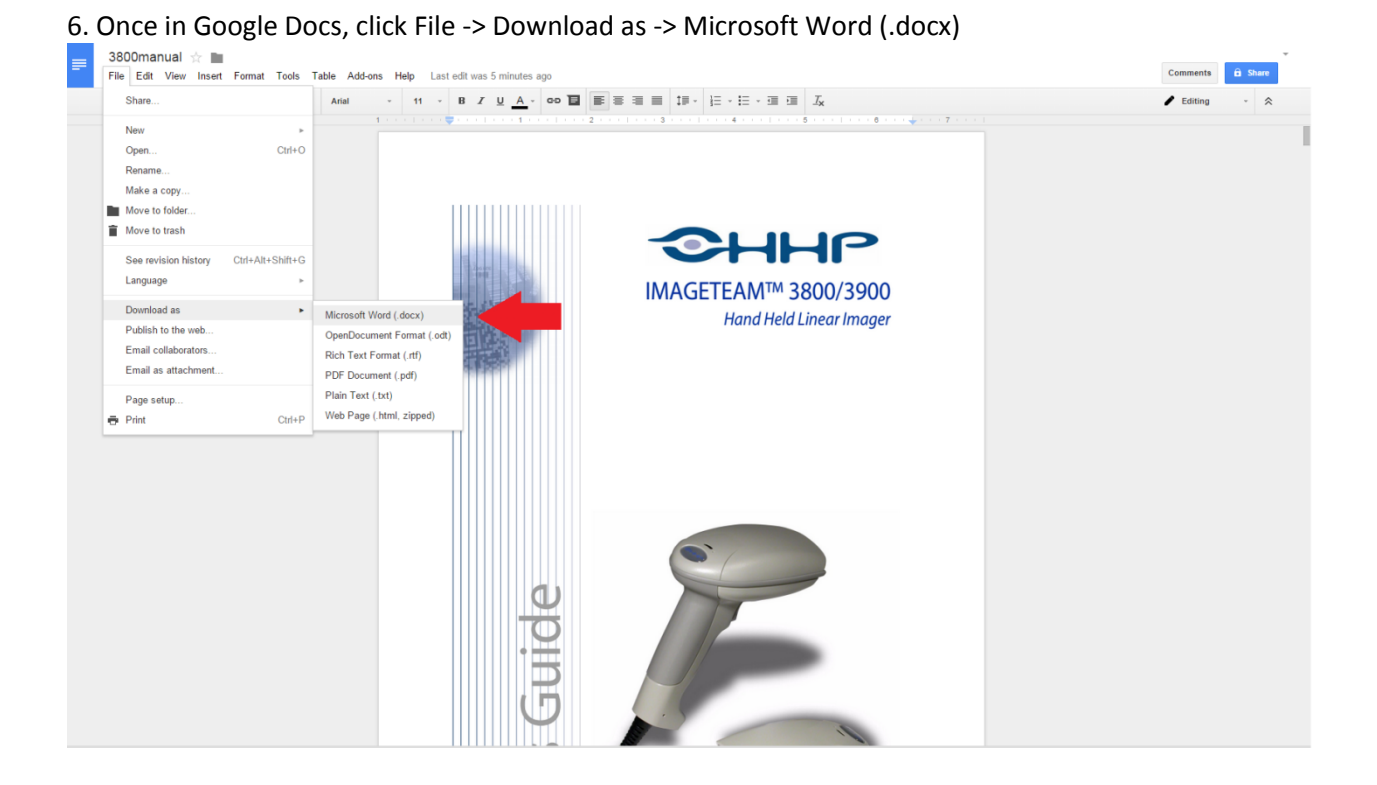